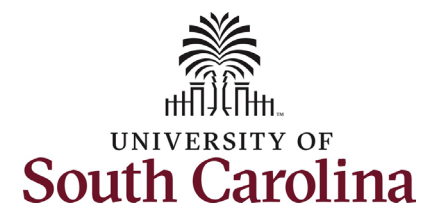

How to complete onboarding tasks in PeopleAdmin as a new international staff employee: This job aid outlines the process for new international staff employees to complete their pre-hire tasks in PeopleAdmin.

|                                                                                                    | -                                                                                                    |
|----------------------------------------------------------------------------------------------------|----------------------------------------------------------------------------------------------------|
| Processing Steps                                                                                                    | Screenshots                                                                                                    |
| Pre-Step: Welcome email<br>Welcome to the University<br>of South Carolina system!<br>Your new hire action has<br>been approved and you<br>will receive this email to<br>your personal email<br>address provided in your<br>application, notifying you<br>to begin the Pre-Hire<br>Tasks. | USS Pre-rise Table Require tour Attention -<br>Dear<br>Welcome to the University of South Carolina system!<br>Let's complete your Mer. This days it is time-searche and diggers sourced others. Immediate action is<br>required for sensary your operated lends you may active and approxes and approx.<br>Use Source Table Searce Complete days 14 balow. Please contact Hill at applicability multiple active is you welcome.<br><b>For Nov USA Section 10</b> , 100 and 100 and 10 |
|                                                                                                    |                                                                                                    |

1

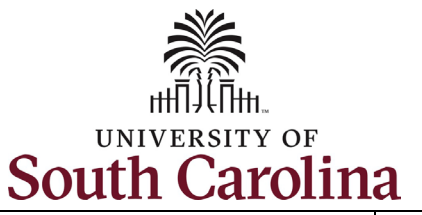

**Step 1a:** Log in to PeopleAdmin through your applicant account.

#### http://uscjobs.sc.edu

Click the Log In/Create Account link from the lefthand menu.

# UNIVERSITY OF CAREERS

| Q Search USC Market<br>Titles<br>Job Alerts | Named one of the best emp<br>committed to providing an i<br>backgrounds. We value our<br>in their careers and do wha | ployers in South Carolina<br>nclusive environment tha<br>r employees and take privit<br>t they do best, every day | t attracts, hires, and retains<br>de in providing an atmosphe | South Carolina is<br>individuals of diverse<br>re where they can grow |
|---------------------------------------------|----------------------------------------------------------------------------------------------------|----------------------------------------------------------------------------------------------------|---------------------------------------------------------------|-----------------------------------------------------------------------|
| Account<br>? Help                           | Start your search today! Cli<br>search tabs below based o                                                            | ick the Search Jobs link i<br>n the type of job you see                                                           | n the menu to the left or click.                              | cone of the preset                                                    |
| Frequently Asked<br>Questions               |                                                                                                    |                                                                                                    | Adjunct Faculty and                                           |                                                                       |
| Employee Login to<br>View Position          | Faculty Jobs                                                                                                    | Staff Jobs                                                                                                    | Temporary Staff<br>Jobs                                       | Student Jobs                                                          |
|                                             |                                                                                                    |                                                                                                    |                                                               |                                                                       |

2

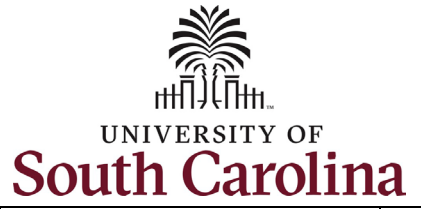

| University of South Carolina - Division of Human Resources                 |
|----------------------------------------------------------------------------|
| Before you Arrive, Pre-Hire Tasks in PeopleAdmin – New International Staff |

| <b>Step 1b:</b> Log in to PeopleAdmin continued.                                                                                     | Log in to your account                                                                             |  |
|----------------------------------------------------------------------------------------------------|----------------------------------------------------------------------------------------------------|--|
| Enter your username and<br>password which you<br>created at time of initial<br>application. Click the<br>green <b>Log In</b> button. | Required fields are indicated with an asterisk *  * Username  test-international-staff  * Password |  |
| Once you have                                                                                                    | Forgot your username or password?                                                                  |  |
| will see a green banner on<br>the top of your screen.                                                                                | Log In                                                                                             |  |
| with three lines in the top<br>right corner to expand the<br>menu.                                                                   |                                                                                                    |  |
|                                                                                                    | Welcome International Staff Test                                                                   |  |
|                                                                                                    |                                                                                                    |  |
|                                                                                                    |                                                                                                    |  |
|                                                                                                    |                                                                                                    |  |

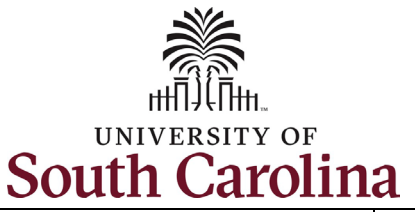

**Step 2:** Click the **Employee Records** option to access your International Staff Pre-Hire Tasks.

Note clicking **Employee Records** will open a new window in your browser.

If the Employee Records option is not available in the menu, your hire information has moved further along in the system and you should use this link instead, which should automatically route you to the Employee Records System: https://uscjobs.sc.edu/hr/ University of South Carolina - Division of Human Resources Before you Arrive, Pre-Hire Tasks in PeopleAdmin – New International Staff

#### South Carolina

| 希 Home                             |     |
|------------------------------------|-----|
| <b>Q</b> Search Jobs               |     |
| <b>Q</b> Search Classifications    |     |
| 📕 Your Bookmarked Posti            | ngs |
| Sour Applications                  |     |
| lactor Pocuments Pour Documents    |     |
| Account Settings                   |     |
| <b>ப்</b> Logout International Sta | ff  |
| Employee Records                   |     |
| <b>?</b> Help                      |     |
| Frequently Asked Questio           | IS  |
| Walsoma International Staff Test   |     |

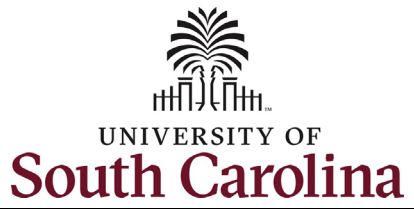

| Step 3a: Completing<br>International Staff Pre-  |                 | Tour "My Tasks"                                               |                             |                                       |             | ଡ ଦ 🕕 🛿                                   |
|--------------------------------------------------|-----------------|---------------------------------------------------------------|-----------------------------|---------------------------------------|-------------|-------------------------------------------|
| Hire Tasks - Critical<br>Information Needed From |                 | My Tasks                                                      |                             |                                       |             |                                           |
| You to Complete Your Hire.                       | My Tasks        | Needs Attention Completed                                     |                             |                                       |             |                                           |
| Click the <b>View</b> button to begin this task. | Available Forms | All                                                           |                             |                                       |             | 0                                         |
| (Continued on next page)                         | Files           | Task                                                          | Related Staff               | Checklist                             | Due<br>Date | Delete Actions                            |
|                                                  |                 | Critical Information Needed From You to Complete Your<br>Hire | International Staff<br>Test | International Staff Pre-Hire<br>Tasks |             | View                                      |
|                                                  |                 | Four Important Emails Coming To Your Personal Email Address   | International Staff<br>Test | International Staff Pre-Hire<br>Tasks |             | View                                      |
|                                                  |                 | Technology Use Agreement                                      | International Staff<br>Test | International Staff Pre-Hire<br>Tasks |             | View                                      |
|                                                  |                 | OIS Approval                                                  | International Staff<br>Test | International Staff Pre-Hire<br>Tasks |             | View                                      |
|                                                  |                 | Foreign National Tax Form                                     | International Staff<br>Test | International Staff Pre-Hire<br>Tasks |             | View                                      |
|                                                  |                 | 1 - 5 of 5 Results                                            |                             |                                       |             | Results Per Page<br>10 V<br>Mark Complete |
|                                                  |                 |                                                               |                             |                                       |             |                                           |
|                                                  |                 |                                                               |                             |                                       |             |                                           |
|                                                  |                 |                                                               |                             |                                       |             |                                           |

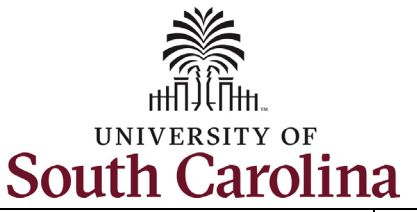

Step 3b: Completing International Staff Pre-Hire Tasks - Critical Information continued.

Complete all fields marked as **Required** in each of the three sections:

- Personal Information
- Federal Ethnicity and Race Identification
- Education

| Once you have completed     |
|-----------------------------|
| all information, click the  |
| Save Final button in the    |
| bottom right. If you need   |
| to stop but are not ready   |
| to save as final, click the |
| Save Draft button to keep   |
| your place.                 |

(Continued on next page)

# University of South Carolina - Division of Human Resources Before you Arrive, Pre-Hire Tasks in PeopleAdmin – New International Staff

# Critical Employee Information

Please complete the short form below to confirm your personal information and verify your retirement status and education. Please complete all education that you have attained, as it is important for institutional accreditation.

# 1. Personal Information

Full Name with Middle required

| international | tes |
|---------------|-----|
|               |     |

Please provide your Full Legal Name as it is shown on your Social Security Card or Passport. This is the name that will be used for payroll purposes. DO NOT PUT A SUFFIX IN THE LAST NAME FIELD. This will cause issues processing your hire. SUFFIX SHOULD ONLY BE ADDED USING THE SUFFIX DROPDOWN BELOW.

| Suttix |
|--------|
| $\sim$ |

- ----

Social Security Number required

If you are a non-US citizen and do not have a SSN please put XXX-XX-XXXX in the box.

Social Security Number (SSN) is requested under the authority of Executive Order 9397, which requires SSN be used for the purpose of uniform, orderly administration of personnel records. Providing this information is voluntary and failure to do so will have no effect on your employment status. If SSN is not provided, however, other agency sources may be used to obtain it.

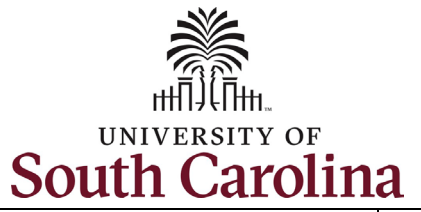

| Step 3c: Completing<br>International Staff Pre-<br>Hire Tasks - Critical<br>Information continued.                                                                                                    |                                      | lease Click to View/Hide the Workflow                                                                                                    |                                              |                                                    |                        |                 |
|----------------------------------------------------------------------------------------------------|--------------------------------------|----------------------------------------------------------------------------------------------------|----------------------------------------------|----------------------------------------------------|------------------------|-----------------|
| Click in the <b>Signature</b> field<br>to type your name. Click<br>the check box attesting<br>that you have read and<br>accept the <i>Electronic</i><br><i>Signature Statement</i> .<br>Note you can click the<br><b>Print as PDF</b> button to<br>save this page for your<br>records. |                                      | Sign         Current User       International Staff Test         Date       3/24/2021         Signature       required         International Staff Test         I have read and accept the Electronic Signature Statement | required                                     | ) Print Print as F                                 | PDF Sub                | mit             |
| Click the <b>Submit</b> button.                                                                                                    |                                      | My Tasks                                                                                                    |                                              |                                                    |                        |                 |
| Once you click the <b>Submit</b><br>button you are brought<br>back to the main <b>My Tasks</b><br>page. The Task list we just<br>finished now appears<br>under the <b>Completed</b> tab.                                                                                               | My Tasks<br>Available Forms<br>Files | Needs Attention Completed          All       ✓         Task       ✓         Critical Information Needed From You to Complete Your Hire                                                                                    | Related Staff<br>International Staff<br>Test | Checklist<br>International Staff Pre-Hire<br>Tasks | Submitted<br>3/24/2021 | Actions<br>View |

7

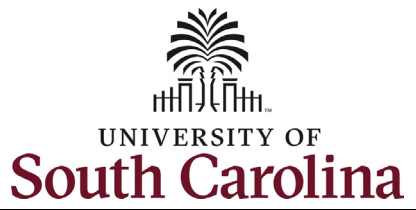

| Step 4a: Completing             |                  | My Tasks                                                    |                          |                                    |            |                  |
|---------------------------------|------------------|-------------------------------------------------------------|--------------------------|------------------------------------|------------|------------------|
| Hire Tasks – Four               | My Tasks         | Needs Attention Completed                                   |                          |                                    |            |                  |
| Important Emails Coming         |                  |                                                             |                          |                                    |            |                  |
| To Your Personal Email          | Available Forms  | All 🗸                                                       |                          |                                    |            | 0                |
| Address.                        | <b>in</b> (1997) |                                                             |                          |                                    |            |                  |
| Click the <b>View</b> button to | Files            | Task                                                        | Related Staff            | Checklist                          | Due Date [ | Jelete Actions   |
| begin this task.                |                  | Four Important Emails Coming To Your Personal Email Address | International Staff Test | International Staff Pre-Hire Tasks |            | View             |
|                                 |                  | Technology Use Agreement                                    | International Staff Test | International Staff Pre-Hire Tasks |            | View             |
| (Continued on next page)        |                  | OIS Approval                                                | International Staff Test | International Staff Pre-Hire Tasks |            | View             |
|                                 |                  | Foreign National Tax Form                                   | International Staff Test | International Staff Pre-Hire Tasks |            | View             |
|                                 |                  | 1 - 4 of 4 Results                                          |                          |                                    |            | Results Per Page |
|                                 |                  |                                                             |                          |                                    |            |                  |
|                                 |                  |                                                             |                          |                                    |            |                  |
|                                 |                  |                                                             |                          |                                    |            |                  |
|                                 |                  |                                                             |                          |                                    |            |                  |
|                                 |                  |                                                             |                          |                                    |            |                  |
|                                 |                  |                                                             |                          |                                    |            |                  |
|                                 |                  |                                                             |                          |                                    |            |                  |
|                                 |                  |                                                             |                          |                                    |            |                  |
|                                 |                  |                                                             |                          |                                    |            |                  |
|                                 |                  |                                                             |                          |                                    |            |                  |
|                                 |                  |                                                             |                          |                                    |            |                  |
|                                 |                  |                                                             |                          |                                    |            |                  |
|                                 |                  |                                                             |                          |                                    |            |                  |

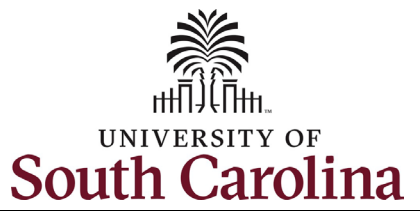

| Step 4b: Completing<br>International Staff Pre-Hire<br>Tasks – Four Important<br>Emails continued                                                                                                    |               | Fou                                                              | ur Important Emails                                                                          | That Need                                                  | l Immediate Ac                                                                 | tion                   |              |
|----------------------------------------------------------------------------------------------------|---------------|------------------------------------------------------------------|----------------------------------------------------------------------------------------------|------------------------------------------------------------|--------------------------------------------------------------------------------|------------------------|--------------|
| This task is informational. To<br>complete, thoroughly read<br>all information and click links<br>where provided to know<br>what to expect next for four<br>crucial steps:<br>Completing the I-9                                                                                               |               |                                                                  | Close Print P                                                                                | Print as PDF Sa                                            | ve Draft Save Final                                                            |                        |              |
| Completing your     Background     Screening     Claiming your                                                                                                    | My Tasks      | My Tasks                                                         | Completed                                                                                    |                                                            |                                                                                |                        |              |
| <ul> <li>University Account</li> <li>Completing your<br/>First Day/First Week<br/>Tasks</li> </ul>                                                                                                    | illable Forms | All                                                              | ~                                                                                            | Related Staff                                              | Checklist                                                                      | Submitted              | Actions      |
| Once you have read all<br>information, click <b>Save Final</b><br>in the bottom right corner.<br>By clicking the <b>Save Final</b><br>button you are brought back<br>to the main <b>My Tasks</b> page.<br>The two task lists we have<br>finished now appear under<br>the <b>Completed</b> tab. |               | <ul> <li>Four Import.</li> <li>Critical Info<br/>Hire</li> </ul> | ant Emails Coming To Your Personal Email Address<br>rmation Needed From You to Complete Your | International Staff<br>Test<br>International Staff<br>Test | International Staff Pre-Hire<br>Tasks<br>International Staff Pre-Hire<br>Tasks | 3/24/2021<br>3/24/2021 | View<br>View |

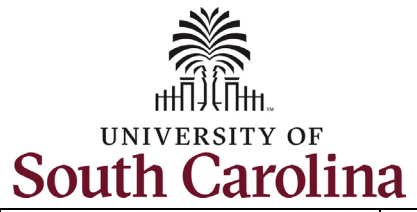

| Step 5a: Completing<br>International Staff Pre-<br>Hire Tasks – Technology<br>Use Agreement.                                                                                                    | My Tasks                                                                                                | My Tasks Needs Attention Completed                                                                                                    |                                                                                                    |                                                                                                    |                                  |                                           |    |
|----------------------------------------------------------------------------------------------------|----------------------------------------------------------------------------------------------------|----------------------------------------------------------------------------------------------------|----------------------------------------------------------------------------------------------------|----------------------------------------------------------------------------------------------------|----------------------------------|-------------------------------------------|----|
| Click the <b>View</b> button to begin this task.                                                                                                    | Available Forms                                                                                         | All                                                                                                    | Related Staff                                                                                             | Charlelist                                                                                                    | Due Date                         | Delete Actions                            | 0  |
|                                                                                                    |                                                                                                    | Technology Use Agreement<br>OIS Approval<br>Foreign National Tax Form                                                                                             | International Staff Test<br>International Staff Test<br>International Staff Test                          | International Staff Pre-Hire Tasks<br>International Staff Pre-Hire Tasks<br>International Staff Pre-Hire Tasks | Due Date                         | View<br>View<br>View                      |    |
| Step 5b: Completing<br>International Staff Pre-<br>Hire Tasks – Technology<br>Use Agreement continued.                                                                                            | Techno                                                                                                  | ology Use Agreer                                                                                                    | ment                                                                                                    |                                                                                                    |                                  |                                           |    |
| To begin this task, click the<br>two links to access and<br>read applicable USC<br>Policies:<br>• Responsible Use of<br>Data, Technology,<br>and User<br>Credentials<br>• Information<br>Security | By virtue<br>including<br>procedur<br>APPLICA<br>• <u>Respon</u><br>• <u>Informa</u><br>required<br>¥es | of my employment with th<br>g data, technology, user crea<br>res and guidelines, including<br>BLE USC POLICIES:<br>usible Use of Data, Technolo<br>ation Security | e University of South<br>dentials, and other as<br>g the following univer<br>g <u>y, and User Credent</u> | Carolina, I may have access<br>sets, which must be protect<br>rsity policies:<br><u>ials</u>                   | ; to university<br>ted according | technology assets,<br>to laws, regulation | S, |
| (Continued on next page)                                                                                                    |                                                                                                    |                                                                                                    |                                                                                                    |                                                                                                    |                                  |                                           |    |

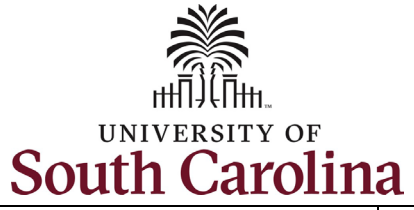

| Step 5b: Completing<br>International Staff Pre-<br>Hire Tasks – Technology<br>Use Agreement continued.<br>Once you have read the<br>two policies, click Yes to<br>acknowledge on this page.<br>Click the blue Save Final<br>button in the bottom<br>right. | I acknowledge that:<br>• I have read and und<br>• Unauthorized acces<br>and civil penalties imployee disciplinary<br>• If I am ever in doubt<br>present additional por<br>required<br>Yes | lerstand the above policies.<br>s, disclosure, or deletion through my deliberate actions or negligence, could lead to criminal<br>posed by law, or to disciplinary action by the university, including referral to student or<br>/ processes.<br>t about my responsibilities, I should immediately consult my supervisor. My manager may<br>licies and procedures directly related to my employment with the university. |
|----------------------------------------------------------------------------------------------------|----------------------------------------------------------------------------------------------------|----------------------------------------------------------------------------------------------------|
| (Continued on next page)                                                                                                    | Please Click to View/Hide<br>Current User<br>Date<br>Signature required                                                                                                    | e the Workflow International Staff Test 3/24/2021 Click Save Final to move onto the signature step to sign the form pt the Electronic Signature Statement required Close Print Print as PDF Save Draft Save Final                                                                                                    |

11

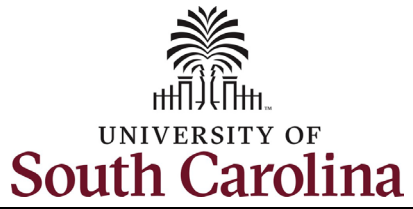

| Step 5c: Completing<br>International Staff Pre-<br>Hire Tasks – Technology<br>Use Agreement continued.<br>Click in the Signature field        | Please Click to View/Hide the Workflow                                                                                                    |        |
|----------------------------------------------------------------------------------------------------|----------------------------------------------------------------------------------------------------|--------|
| to type your name. Click<br>the check box attesting<br>that you have read and<br>accept the <i>Electronic</i><br><i>Signature Statement</i> . | SIgn         Current User       International Staff Test         Date       3/24/2021         Signature required       International Staff Test                                                                                                    |        |
| Note you can click the<br><b>Print as PDF</b> button to<br>save this page for your<br>records.                                                | I have read and accept the <u>Electronic Signature Statement</u> required<br>Close Print Print as PDF                                                                                                    | Submit |
| Click the <b>Submit</b> button.<br>By clicking the <b>Submit</b><br>button you are brought                                                    | My Tasks   Needs Attention     Available Forms     All     Image: Completed in the second second secon |        |
| page. All required task lists<br>we have finished now<br>appear under the<br><b>Completed</b> tab.                                            | Files       Task       Related Staff       Checklist       Submitted       Actions <ul> <li> <ul> <li> <li> </li> <li> <li> <li> <li> <li> <li> <li> <li> <li> <li> <li> <li> <li> <li> <li> <li> <li> <li> <li> <li> <li> <li> <li> <li> </li> <li> <li> </li></li></ul></li></ul>                                                                                                    |        |

12

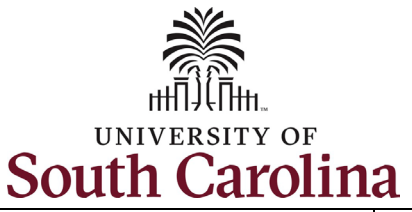

### Step 6: Completing International Staff Pre-Hire Tasks – OIS Approval.

Click the **View** button to begin this task.

Once you are Viewing the **OIS Approval** Task you see the message '<u>This section</u> to be completed by Office of International Services'. Please reach out to The Office of International Services to schedule a time to complete the required information on this page.

The Office of International Services can be reached via email: OIS@sc.edu

|               | My Tasks                                             |                          |                                    |          |        |                 |
|---------------|------------------------------------------------------|--------------------------|------------------------------------|----------|--------|-----------------|
| My Tasks      | Needs Attention Completed                            |                          |                                    |          |        |                 |
| ailable Forms | All                                                  | $\sim$                   |                                    |          |        | 0               |
| Files         | Task                                                 | Related Staff            | Checklist                          | Due Date | Delete | Actions         |
|               | OIS Approval                                         | International Staff Test | International Staff Pre-Hire Tasks |          |        | View            |
|               | Foreign National Tax Form                            | International Staff Test | International Staff Pre-Hire Tasks |          |        | View            |
|               | 1 - 2 of 2 Results                                   |                          |                                    |          |        | Results Per Pag |
| 0             | IS Approval                                          |                          |                                    |          |        |                 |
|               |                                                      |                          |                                    |          |        |                 |
| This          | s section to be completed by Office · of Internation | onal Services            |                                    |          |        |                 |
|               |                                                      |                          |                                    |          |        |                 |
|               |                                                      |                          |                                    |          |        |                 |
|               |                                                      |                          |                                    |          |        |                 |
|               |                                                      |                          |                                    |          |        |                 |

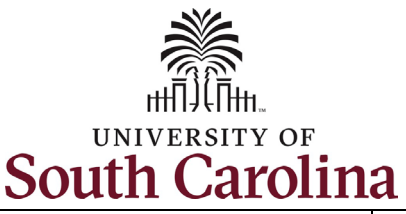

**Step 7a: Completing International Staff Pre-Hire Tasks** – Foreign National Tax Form.

Click the **View** button to begin this task.

Ava

To complete this task, click the **Foreign National Tax Information Form** link. This takes you to a fillable PDF which should be filled out and printed for signature. Note you will attach the completed form in the next step.

(Continued on next page)

# University of South Carolina - Division of Human Resources Before you Arrive, Pre-Hire Tasks in PeopleAdmin – New International Staff

|              | My Tasks                  |                          |                                    |          |        |        |   |
|--------------|---------------------------|--------------------------|------------------------------------|----------|--------|--------|---|
| My Tasks     | Needs Attention Completed |                          |                                    |          |        |        |   |
| ilable Forms | All                       |                          |                                    |          |        |        | 0 |
| Files        | Test                      | Deleved Staff            | Charlen                            | Due Dete | Dalata | Arrian |   |
|              | OIS Approval              | Related Staff            | International Staff Pre-Hire Tasks | Due Date | Delete | View   | ר |
|              | Foreign National Tax Form | International Staff Test | International Staff Pre-Hire Tasks |          |        | View   | ] |

The International Payroll Team helps ensure the appropriate US and state income tax withholding rates and social security tax withholding rates are applied correctly to wages paid to non-US citizens or legal permanent residents. The employees subject to this tax review include F-1, J-1 and H1-B visa holders, as well as others, who are present in the U.S. on a temporary visa. In order to determine the employee's U.S. residency status for FICA withholding purposes (a resident or non-resident employee), and to properly evaluate whether an international employee is eligible for tax treaty benefits, a Foreign National Tax Information Form must be completed and returned to the Payroll Office prior to employment beginning or as soon as possible thereafter.

Please access the Foreign National Tax Information Form, complete, print, sign/date and attach below for the International Payroll Office to review. Note: The form is an editable PDF and can be completed using the computer but it will need to be printed as it requires a wet signature. Please upload copies of your visa and passport, and any other documents that are applicable to your Foreign National Tax Information Form in the Supporting Documents section.

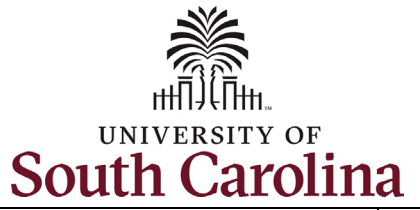

| Step 7b: Completing<br>International Staff Pre-Hire<br>Tasks – Foreign National Tax                                                                                                    | Attachments                                                                                                   |
|----------------------------------------------------------------------------------------------------|----------------------------------------------------------------------------------------------------|
| Form continued.                                                                                                    | Foreign National Tax Information Form                                                                         |
| Two attachments are<br>required before this task can<br>be marked as complete. Click<br>the <b>Upload a File</b> link under<br><i>Foreign National Tax</i><br><i>Information Form</i> to attach | Supporting Documents based on Visa Status required<br>Upload a file<br>Please Click to View/Hide the Workflow |
| the form you completed and<br>signed in the previous step.<br>Click the <b>Upload a File</b> link<br>under the <i>Supporting</i><br>Documents Based on Visa                                     | Current User     International Staff Test       Date     3/25/2021                                            |
| Status to attach copies of<br>your visa and passport, and<br>any other documents that<br>are applicable to your<br>Foreign National Tax<br>Information Form.                                    | Close Print Print as PDF Save Draft Save Final                                                                |
| Once all files are uploaded,<br>click the <b>Save Final</b> button.                                                                                                    |                                                                                                    |
| (Continued on next page)                                                                                                    |                                                                                                    |

15

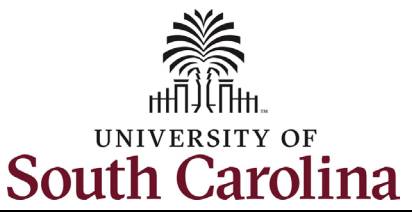

Step 7c: Completing International Staff Pre-Hire Tasks – Foreign National Tax Form continued.

By clicking the **Save Final** button in the previous step, you are brought back to the main **My Tasks** page. All required task lists we have finished now appear under the **Completed** tab.

Note the OIS Approval Task will not appear as Completed until OIS Staff have completed their process reviewing supporting documentation you provided.

\*You can reference your completed pre-hire tasks at any time by following steps 1 and 2 in this job aid to log in and access your Employee Records. By clicking the **View** button, you have the option to print or save completed tasks as needed.

| All       Submitted       Actions         Files       Task       Related Staff       Checklist       Submitted       Actions         International Staff       Technology Use Agreement       International Staff       International Staff Pre-Hire<br>Tasks       3/24/2021       View         International Staff       Four Important Emails Coming To Your Personal Email Address       International Staff       International Staff Pre-Hire<br>Tasks       3/24/2021       View         Critical Information Needed From You to Complete Your<br>Hire       International Staff       International Staff Pre-Hire<br>Tasks       3/24/2021       View                                                                                                    | All       Submitted       Actions         Files       Task       Related Staff       Checklist       Submitted       Actions         International Staff       International Staff       International Staff       International Staff Pre-Hire<br>Tasks       3/24/2021       View         International Staff       Four Important Emails Coming To Your Personal Email Address       International Staff       International Staff Pre-Hire<br>Tasks       3/24/2021       View         International Staff       International Staff       International Staff       International Staff Pre-Hire<br>Tasks       3/24/2021       View         International Staff       International Staff       International Staff Pre-Hire<br>Tasks       3/24/2021       View | /ailable Forms |                                                               |                             |                                       |           |         |
|----------------------------------------------------------------------------------------------------|----------------------------------------------------------------------------------------------------|----------------|---------------------------------------------------------------|-----------------------------|---------------------------------------|-----------|---------|
| Files       Task       Related Staff       Checklist       Submitted       Actions         Image: Staff       Technology Use Agreement       International Staff       International Staff Pre-Hire<br>Tasks       3/24/2021       View         Image: Staff       Four Important Emails Coming To Your Personal Email Address       International Staff       International Staff Pre-Hire<br>Tasks       3/24/2021       View         Image: Staff       Critical Information Needed From You to Complete Your<br>Hire       International Staff       International Staff Pre-Hire<br>Tasks       3/24/2021       View                                                                                                    | Files       Task       Related Staff       Checklist       Submitted       Actions <ul> <li>Technology Use Agreement</li> <li>International Staff</li> <li>Four Important Emails Coming To Your Personal Email Address</li> <li>Critical Information Needed From You to Complete Your</li> <li>International Staff</li> <li>International Staff</li> <li>International Staff</li> <li>International Staff</li> <li>International Staff</li> <li>International Staff</li> <li>International Staff</li> <li>International Staff</li> <li>International Staff</li> <li>International Staff</li> <li>International Staff</li> <li>International Staff</li> <li>International Staff</li> </ul>                                                                              |                | All                                                           |                             |                                       |           | 0       |
| International Staff       International Staff       International Staff Pre-Hire       3/24/2021       View         Image: Staff Pre-Hire       Four Important Emails Coming To Your Personal Email Address       International Staff       International Staff Pre-Hire       3/24/2021       View         Image: Staff Pre-Hire       Four Important Emails Coming To Your Personal Email Address       International Staff       International Staff Pre-Hire       3/24/2021       View         Image: Staff Pre-Hire       Critical Information Needed From You to Complete Your       International Staff       International Staff Pre-Hire       3/24/2021       View         Image: Staff Pre-Hire       Test       Test       Tasks       3/24/2021       View | <ul> <li>Technology Use Agreement</li> <li>International Staff<br/>Test</li> <li>International Staff Pre-Hire<br/>Tasks</li> <li>View</li> <li>View</li> <li>View</li> <li>Critical Information Needed From You to Complete Your<br/>Hire</li> <li>International Staff<br/>Test</li> <li>International Staff Pre-Hire<br/>Tasks</li> <li>International Staff Pre-Hire<br/>Tasks</li> <li>View</li> <li>View</li> <li>View</li> </ul>                                                                                                    | Files          | Task                                                          | Related Staff               | Checklist                             | Submitted | Actions |
| Pour Important Emails Coming To Your Personal Email Address       International Staff       International Staff Pre-Hire       3/24/2021       View         Critical Information Needed From You to Complete Your       International Staff       International Staff Pre-Hire       3/24/2021       View         Hire       Test       Tasks       3/24/2021       View                                                                                                    | International Staff       International Staff       International Staff Pre-Hire       3/24/2021       View         International Staff       Critical Information Needed From You to Complete Your       International Staff       International Staff Pre-Hire       3/24/2021       View         International Staff       International Staff       International Staff       International Staff Pre-Hire       3/24/2021       View         International Staff       International Staff       International Staff       International Staff Pre-Hire       3/24/2021       View         International Staff       International Staff       International Staff       International Staff Pre-Hire       3/24/2021       View                                  |                | Technology Use Agreement                                      | International Staff<br>Test | International Staff Pre-Hire<br>Tasks | 3/24/2021 | View    |
| Critical Information Needed From You to Complete Your International Staff International Staff Pre-Hire<br>Hire Test Tasks 3/24/2021 View                                                                                                    | Critical Information Needed From You to Complete Your International Staff International Staff Pre-Hire<br>Hire Test Tasks 3/24/2021 View                                                                                                    |                | Four Important Emails Coming To Your Personal Email Address   | International Staff<br>Test | International Staff Pre-Hire<br>Tasks | 3/24/2021 | View    |
|                                                                                                    |                                                                                                    |                | Critical Information Needed From You to Complete Your<br>Hire | International Staff<br>Test | International Staff Pre-Hire<br>Tasks | 3/24/2021 | View    |
|                                                                                                    |                                                                                                    |                |                                                               |                             |                                       |           |         |

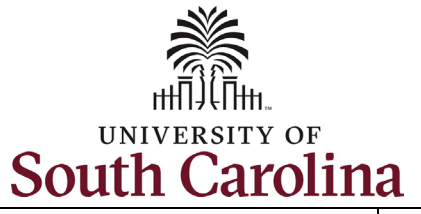

| · · · · ·                  |                                                                                                    |
|----------------------------|----------------------------------------------------------------------------------------------------|
| Next Steps: Onboarding     | Original Message                                                                                                    |
| Tasks in HCM PeopleSoft    | From:                                                                                                    |
| on your First Day          | Sent: Thursday, March 18, 2021 9:07 AM                                                                                                    |
| on your mist bay.          | To:>                                                                                                    |
|                            | Subject: USC - New Hire Onboarding                                                                                                    |
| Now that you have          |                                                                                                    |
| successfully completed the | Dear Test Employee,                                                                                                    |
| International Staff Dro    | Good news! Your hire form has been successfully received and processed.                                                                            |
| International Stajj Pre-   |                                                                                                    |
| Hire Tasks, look for an    | Once you reach your start date (which is your effective date of hire on your offer letter), you will have access to log into Employee Self-Service |
| email with information     | (ESS) below to complete the next critical steps in your onboarding process.                                                                        |
| regarding next steps for   |                                                                                                    |
| completing enhanding       | nttps://ncm-uat.ps.sc.edu/psc/HUAT/EMPLOYEE/HRMS/C/PT_FLDASHBOARD.PT_FLDASHBOARD.GBL?                                                              |
|                            | Page=PT_LANDINGPAGE&DB=HC_HR_OBD_DASHBOARD                                                                                                    |
| tasks through Employee     | In the meentime, we approve to visit your compute website for new employee resources. Please do not besitete to contact your                       |
| Self-Service in HCM        | In the meantime, we encourage you to visit your campus website for new employee resources. Please do not nesitate to contact your                  |
| PeopleSoft                 | supervisor of HK representative with any questions.                                                                                                |
|                            | Welcome to the team!                                                                                                    |
|                            | USC Division of Human Resources                                                                                                    |
|                            |                                                                                                    |
|                            |                                                                                                    |
|                            |                                                                                                    |
|                            |                                                                                                    |
|                            |                                                                                                    |
|                            |                                                                                                    |
|                            |                                                                                                    |
|                            |                                                                                                    |
|                            |                                                                                                    |
|                            |                                                                                                    |